## How to Request Mid-Year Transcripts

Some colleges may wish to review your mid-year transcript. This document lists all of the classes you've taken throughout your high school career, with the final grades you earned in your freshman through junior years, and also your first semester grades from your current (senior) year. First semester grades are the average of your Quarter 1 and Quarter 2 grades. Your mid-year transcript will also include your updated cumulative GPA and attendance records.

If you've received emails from any of your colleges asking you to send your midyear transcript, follow these steps to submit your request:

- 1) Log into your <u>Naviance</u> account.
- 2) From your dashboard, click on "Colleges I'm Applying to."
- 3) On this page, click on the "Manage transcripts" link.
- 4) Click the red circle with the white plus (+) sign.
- 5) Click "College Application Transcript."
- 6) Under "What type of transcript are you requesting?" select "Mid-Year."
- 7) Click on "Where are you sending the transcript?" and check off all colleges that have asked for your mid-year transcript.
- 8) Click "Done."
- 9) Click "Request and Finish."
- 10) That's it! On the next page, you can see the status of all of your transcript requests, including the date(s) that your transcript was sent to each college.

Step-by-step in pictures:

|                                                       |                                                                                                    |                                                                                           | engion | _ | - one recovery |         |           |         |          |
|-------------------------------------------------------|----------------------------------------------------------------------------------------------------|-------------------------------------------------------------------------------------------|--------|---|----------------|---------|-----------|---------|----------|
| Navian                                                | ce   Student                                                                                                    |                                                                                           |        |   |                | Home Co | olleges ( | Careers | About Me |
| /elcome, I                                            | Demo Uliana!                                                                                                    |                                                                                           |        |   |                |         |           |         | _        |
|                                                       | Search for Colleges Y Q Type a college name                                                                                                    |                                                                                           |        |   |                |         | SE        | EARCH   |          |
|                                                       |                                                                                                    |                                                                                           |        |   |                |         |           |         |          |
|                                                       |                                                                                                    |                                                                                           |        |   |                |         |           |         |          |
| 🗸 Confirmatio                                         | n                                                                                                    |                                                                                           |        |   |                |         |           |         |          |
| <ul> <li>Confirmatio</li> <li>The colleges</li> </ul> | n<br>. you're applying have been updated                                                                                                    |                                                                                           |        |   |                |         |           |         |          |
| <ul> <li>Confirmatio</li> <li>The colleges</li> </ul> | n<br>you're applying have been updated<br>Seniors                                                                                                    | My Favorites                                                                              |        | _ |                |         |           |         |          |
| <ul> <li>Confirmatio</li> <li>The colleges</li> </ul> | n<br>you're applying have been updated<br>Seniors<br>Welcome to your final year of high schooll You'll be using Naviance extensively this year as you<br>compiete your college applications. Please check your Naviance account and the Guidance page of<br>the Notre Dame website regularly for updates and relevant information.                                                                                                    | My Favorites                                                                              | bout   |   |                |         |           |         |          |
| <ul> <li>Confirmatio</li> <li>The colleges</li> </ul> | n<br>you're applying have been updated<br>Seniors<br>Welcome to your final year of high school! You'll be using Naviance extensively this year as you<br>complete your college applications. Please check your Naviance account and the Guidance page of<br>the Notre Dame website regularly for updates and relevant information.<br>Aeebving to College. Step-by-Step                                                                                                    | My Favorites COLLECES For thinking al COLLECES For applying b                             | bout   |   |                |         |           |         |          |
| Confirmatio                                           | n<br>you're applying have been updated<br>Seniors<br>Welcome to your final year of high school! You'll be using Naviance extensively this year as you<br>complete your college applications. Please check your Naviance account and the Guidance page of<br>the Notre Dame website regularly for updates and relevant information.<br>Aechina to College. Stee by Stee<br>1. Explore the college application online, the Common Application, or call the college admissions office for an | My Favorites COLLECES I'm thinking al COLLECES I'm applying b CAREERS AND C CAREERS AND C | bout   |   |                |         |           |         |          |

|    | <ul> <li>Confirmation</li> <li>The colleges you're a</li> </ul>                                                                                                    | applying have been updated                                                                                                    |                                                        |                                                                                                    |                                                                                                    |                                      |                                                                                        |                                                                                                    |                                                                             |             |                                                                                                    |
|----|----------------------------------------------------------------------------------------------------|----------------------------------------------------------------------------------------------------|--------------------------------------------------------|----------------------------------------------------------------------------------------------------|----------------------------------------------------------------------------------------------------|--------------------------------------|----------------------------------------------------------------------------------------|----------------------------------------------------------------------------------------------------|-----------------------------------------------------------------------------|-------------|----------------------------------------------------------------------------------------------------|
|    | Colleges I'm applyir                                                                                                    | ng to                                                                                                    |                                                        |                                                                                                    |                                                                                                    |                                      |                                                                                        |                                                                                                    |                                                                             | ٩           | Search for colleg                                                                                                    |
|    | It looks like you are n<br>Match your Common A                                                                                                    | iot currently able to apply t<br>App account to Naviance Stu                                                                                                    | to Common App schools.<br>dent account to get starte   | -<br>ed.                                                                                                    |                                                                                                    |                                      |                                                                                        |                                                                                                    |                                                                             |             | Match Ac                                                                                                    |
|    |                                                                                                    |                                                                                                    |                                                        |                                                                                                    |                                                                                                    |                                      |                                                                                        | Manage Transcripts                                                                                                    | Application                                                                 | Milestones  | all Compare M                                                                                                    |
|    |                                                                                                    |                                                                                                    |                                                        | + = extended profile                                                                                         | e available                                                                                                    |                                      |                                                                                        |                                                                                                    | +                                                                           | REQUEST TR  | RANSCRIPTS 📋                                                                                                    |
|    | College                                                                                                    |                                                                                                    | Ту                                                     | rpe Dea                                                                                                    | dline Tr                                                                                                    | anscripts Off                        | ce Sub<br>erials Type                                                                  | mission App<br>e 🜖                                                                                                    | lication                                                                    |             |                                                                                                    |
|    | American                                                                                                    | n University                                                                                                    | EC                                                     | Early<br>DII Deci<br>II                                                                                      | y January<br>ision 15 no                                                                                                    | request Pen                          | ding 📿                                                                                 | Un                                                                                                    | iknown 🗙                                                                    | 🖋 EDIT      | МО                                                                                                    |
|    | Bloomsburg                                                                                                    | University of Pennsylvania                                                                                                    | 01                                                     | THR Othe                                                                                                    | er March 1 no                                                                                                    | request Pen                          | ding 📮                                                                                 | Un                                                                                                    | nknown 🗸                                                                    | 🖋 EDIT      | мс                                                                                                    |
|    | Clarion Unive                                                                                                    | rsity of Pennsylvania                                                                                                    | 01                                                     | Othe                                                                                                    | er December<br>15 no                                                                                                    | request Pen                          | ding 📮                                                                                 | ] Un                                                                                                    | iknown 🗸                                                                    | 🖋 EDIT      | МО                                                                                                    |
| 2) | 🗖 🔺 Ekolds in                                                                                                    | storestions! Unknowled                                                                                                    | Dr                                                     | nu .                                                                                                    | ~                                                                                                    | roquert Bon                          | English                                                                                | V Go V Givele                                                                                                    | edback 🖂 No n                                                               | ew messages | Switch Grade: 12th                                                                                                    |
|    | 🛞 Naviance 🛛                                                                                                    | Student                                                                                                    |                                                        |                                                                                                    |                                                                                                    |                                      |                                                                                        |                                                                                                    | Home                                                                        | Colleges    | Careers Abo                                                                                                    |
|    |                                                                                                    |                                                                                                    |                                                        |                                                                                                    |                                                                                                    |                                      |                                                                                        |                                                                                                    |                                                                             |             |                                                                                                    |
|    | Manage Transcript                                                                                                    | 5                                                                                                    |                                                        | _                                                                                                    |                                                                                                    |                                      |                                                                                        |                                                                                                    |                                                                             |             | Search for                                                                                                    |
|    | Manage Transcript                                                                                                    | S<br>Ition transcript or other here                                                                                                    | e. When requesting trans                               | scripts for colleges, be su                                                                                  | ure ta keep yaur call                                                                                                    | eges applications <b>up to</b> a     | late so that you can re                                                                | quest the right transc                                                                                                    | ript at the right I                                                         | time.       | C Search for                                                                                                    |
|    | Manage Transcript<br>Transcript Requests<br>Request a college applica<br>Confirmation<br>Number                                                                                                    | S<br>stion transcript or other here<br>Recipient                                                                                                    | e. When requesting trans<br>Type                       | scripts for colleges, be su<br>Requested                                                                     | ure to keep your coll                                                                                                    | eges applications up to (            | late so that you can re<br>silled                                                      | quest the right transc<br>Midyear                                                                                                    | ript at the right I<br>Final                                                | time.       | Conf                                                                                                    |
|    | Manage Transcript                                                                                                    | S<br>stion transcript or other here<br>Recipient<br>Lebanon Valley<br>College                                                                                                    | e. When requesting trans<br><b>Type</b><br>College App | scripts for colleges, be su<br><b>Requested</b><br>12/21/20                                                  | ure to keep your coll<br>Due<br>-                                                                                           | eges applications up to 6<br>M<br>Pe | late so that you can re<br>ailed<br>nding                                              | quest the right transc<br>Midyear                                                                                                    | ript at the right I<br>Final                                                | time.       | C Search for                                                                                                    |
| 3) | Manage Transcript                                                                                                    | S<br>ation transcript or other her<br>Recipient<br>Lebanon Valley<br>College                                                                                                    | e. When requesting trans<br><b>Type</b><br>College App | scripts for colleges, be su<br>Requested<br>12/21/20                                                         | ure to keep your colle<br>Due<br>-<br>€(⊽⊽≭                                                                                 | eges applications up to 4<br>M<br>Pé | late so that you can re<br>siled                                                       | quest the right transc<br>Midyear<br>-                                                                                                    | ript at the right<br>Final                                                  | time.       | Copyrigh                                                                                                    |
| 3) | Manage Transcript                                                                                                    | s<br>ation transcript or other her<br>Recipient<br>Lebanon Valley<br>College                                                                                                    | e. When requesting trans<br><b>Type</b><br>College App | scripts for colleges, be su<br>Requested<br>12/21/20                                                         | ure to keep your coll<br>Due<br>-<br>                                                                                       | nges applications up to a<br>M<br>Pe | late so that you can re<br>siled<br>                                                   | quest the right transc<br>Midyear                                                                                                    | ript at the right I<br>Final<br>exclosek 20 Nor<br>Home                     | time.       | Confi<br>Confi<br>Confi<br>Confi<br>Switch deade: 12th                                                                                                    |
| 3) | Manage Transcript                                                                                                    | s<br>ation transcript or other her<br>Recipient<br>Lebanon Valley<br>College                                                                                                    | e. When requesting trans<br>Type<br>College App        | scripts for colleges, be su<br>Requested<br>12/21/20                                                         | ure to keep your coll<br>Due<br>-<br>-<br>-                                                                                 | eges applications up to 6<br>M<br>Pe | late so that you can re<br>alled<br>                                                   | quest the right transco<br>Midyear                                                                                                    | ript at the right<br>Final                                                  | time.       | Copyright<br>Switch Grades 120                                                                                                    |
| 3) | Manage Transcript:<br>Transcript Requests<br>Request a college applica<br>Confirmation<br>Number<br>32165153<br>Notre Dame High School<br>Notre Dame High School<br>Confirmation<br>The colleges you're<br>Manage Transcripts                                                                                                    | s ation transcript or other her Recipient Lebanon Valley College Student applying have been updated                                                                                                    | e. When requesting trans                               | scripts for colleges, be su<br>Requested<br>12/21/20                                                         | ure to keep your coll<br>Due<br>-<br>-                                                                                      | nges applications up to 6<br>M<br>Pe | late so that you can re<br>ailed<br>nding<br>English                                   | quest the right transco<br>Midyear                                                                                                    | ript at the right I<br>Final<br>eedetack 20 Nor<br>Home                     | time.       | Confriend                                                                                                    |
| 3) | Manage Transcript                                                                                                    | s ation transcript or other her Recipient Lebanon Valley College applying have been updates                                                                                                    | e. When requesting trans                               | scripts for colleges, be su<br>Requested<br>12/21/20                                                         | ure to keep your coll<br>Due                                                                                                | eges applications up to 6<br>M<br>Pe | late so that you can re<br>siled<br>nding<br><u>English</u>                            | quest the right transc<br>Midyear                                                                                                    | ript at the right<br>Final<br>exclusic 20 Norm                              | time,       | Search for<br>Conf<br>Conf<br>Switch Grade: 12th<br>Careers Abor<br>Careers Abor<br>Careers Abor                                                                                                    |
| 3) | Manage Transcript:<br>Transcript Requests<br>Request a college applica<br>Confirmation<br>Number<br>32165153<br>Notre Dame High School<br>Notre Dame High School<br>Naviance<br>Confirmation<br>The colleges you're<br>Manage Transcript:<br>Request a college applica                                                                                                    | s ation transcript or other her Recipient Lebanon Valley College Student applying have been updated tion transcript or other her                                                                                 | e. When requesting trans                               | scripts for colleges, be su<br>Requested<br>12/21/20                                                         | ure to keep your coll<br>Due<br>-<br>                                                                                       | eges applications up to 6 M Pe       | late so that you can re                                                                | quest the right transc<br>Midyear                                                                                                    | ript at the right<br>Final<br>exetback 20 Itor<br>Home<br>ript at the right | time.       | Search for<br>Conf<br>Conf<br>Conf<br>Conf<br>Carees Ado<br>Carees Ado<br>Carees Ado                                                                                                    |
| 3) | Manage Transcripts         Transcript Requests         Request a college application         Confirmation         Number         32165153         Notre Dame High School         Notre Dame High School         Naviance         Manage Transcripts         Manage Transcripts         Transcript Requests         Request a college application         Confirmation         Number | s ation transcript or other her Recipient Lebanon Valley College Student applying have been updates a tion transcript or other here Recipient                                                                    | e. When requesting trans                               | scripts for colleges, be su<br>Requested<br>12/21/20<br>12/21/20<br>scripts for colleges, be su<br>Requested | ure to keep your coll<br>Due<br>-<br>()<br>()<br>()<br>()<br>()<br>()<br>()<br>()<br>()<br>()<br>()<br>()<br>()             | eges applications up to 6            | late so that you can re<br>illed                                                       | quest the right transco<br>Midyear  Control  Control  Contro  Control  Control  Control  Control  Contro | ript at the right<br>Final<br>eedback 23 hone<br>Home                       | time.       | Conprigi<br>Confi<br>Confi<br>Con |
| 3) | Manage Transcript:         Transcript Requests         Request a college application         S2165153         Notre Dame High School         Nationage Transcript         Manage Transcript         Transcript Requests         Request a college syoutre         Manage Transcript         Transcript Requests         Request a college application         S2165153               | s ation transcript or other her Recipient Lebanon Valley College applying have been updates applying have been updates applying have been updates been transcript or other here Recipient Lebanon Valley College | e. When requesting trans                               | scripts for colleges, be su<br>Requested<br>12/21/20<br>scripts for colleges, be su<br>Requested<br>12/21/20 | ure to keep your coll<br>Due<br>-<br>-<br>-<br>-<br>-<br>-<br>-<br>-<br>-<br>-<br>-<br>-<br>-<br>-<br>-<br>-<br>-<br>-<br>- | eges applications up to 4            | late so that you can re ilied inding icerclashing date so that you can re alied inding | quest the right transco<br>Midyear                                                                                                    | ript at the right<br>Final<br>cedeace<br>Home<br>cript at the right<br>Fina | time.       | Copyrigh<br>Switch Grades 12th<br>Carrens Abo<br>Carrens Abo                                                                                                    |

| 🛞 Nav                               | viance   Stud                                                                                                    | ent                                                                                                  |                                                    |                                                           |                                                                         |                                         |
|-------------------------------------|----------------------------------------------------------------------------------------------------|----------------------------------------------------------------------------------------------------|----------------------------------------------------|-----------------------------------------------------------|-------------------------------------------------------------------------|-----------------------------------------|
|                                     |                                                                                                    |                                                                                                    |                                                    |                                                           |                                                                         |                                         |
| × Cancel                            |                                                                                                    |                                                                                                    |                                                    | Request 0                                                 | College Application Transc                                              | ript                                    |
| <ol> <li>Use the college</li> </ol> | his form to request transcri<br>ge application/s will not be                                                                                                    | ots for your college applicat<br>undone. You can check the s                                         | ions. You can request a<br>tatus of any transcript | dditional transcripts, such<br>request in Manage Transcri | as midyear transcripts later us<br>pts.                                 | ing Add Transcript Re                   |
| w                                   | Vhat type of transcript are                                                                                                    | you requesting?                                                                                      |                                                    |                                                           |                                                                         |                                         |
|                                     | Initial                                                                                                    |                                                                                                    |                                                    |                                                           |                                                                         |                                         |
|                                     |                                                                                                    |                                                                                                    |                                                    |                                                           |                                                                         |                                         |
| w                                   | No Preference                                                                                                    | transcript/s?                                                                                        |                                                    |                                                           |                                                                         | <b>~</b>                                |
|                                     | Request and Finish                                                                                                    |                                                                                                    |                                                    |                                                           |                                                                         |                                         |
| -                                   |                                                                                                    |                                                                                                    |                                                    |                                                           |                                                                         |                                         |
| × Canc                              | cel                                                                                                    |                                                                                                    |                                                    |                                                           | Request College                                                         | Application Ti                          |
| Canc<br>Use<br>col                  | e this form to request to<br>lege application/s will r                                                                                                    | anscripts for your colle<br>ot be undone. You can                                                    | ge applications. You<br>check the status of        | can request additiona<br>any transcript request i         | Request College<br>I transcripts, such as midy<br>n Manage Transcripts. | e Application Tr<br>ear transcripts lat |
| X Canc<br>Use<br>coll               | e this form to request to<br>lege application/s will r<br>What type of transcri                                                                                    | anscripts for your colle<br>ot be undone. You can<br>pt are you requesting?                          | ge applications. You<br>check the status of a      | can request additiona<br>any transcript request i         | Request College<br>I transcripts, such as midy<br>n Manage Transcripts. | e Application Tr                        |
| Canc                                | e this form to request to<br>lege application/s will r<br>What type of transcri                                                                                    | anscripts for your colle<br>ot be undone. You can o<br>pt are you requesting?                        | ge applications. You<br>check the status of        | can request additiona<br>any transcript request i         | Request College<br>I transcripts, such as midy<br>n Manage Transcripts. | Application Tr                          |
| Canc<br>Use<br>col                  | e this form to request to<br>lege application/s will n<br>What type of transcri<br>Initial                                                                         | anscripts for your colle<br>ot be undone. You can<br>pt are you requesting?                          | ge applications. You<br>check the status of a      | can request additiona<br>any transcript request i         | Request College<br>I transcripts, such as midy<br>n Manage Transcripts. | Application Tr                          |
| Canc<br>Use<br>col                  | e this form to request to<br>lege application/s will r<br>What type of transcri<br>Initial<br>Mid year<br>Where are you sendir                                     | anscripts for your colle<br>ot be undone. You can<br>pt are you requesting?<br>g the transcript/s?   | ge applications. You<br>check the status of        | can request additiona<br>any transcript request i         | Request College<br>I transcripts, such as midy<br>n Manage Transcripts. | Application Tr                          |
| Canc<br>Use<br>col                  | e this form to request to<br>lege application/s will r<br>What type of transcri<br>Initial<br>Mid year<br>Where are you sendir<br>No Preference                    | anscripts for your colle<br>ot be undone. You can o<br>pt are you requesting?<br>g the transcript/s? | ge applications. You<br>check the status of        | can request additiona<br>any transcript request i         | Request College<br>I transcripts, such as midy<br>n Manage Transcripts. | Application Tr                          |
| Canc<br>Use<br>col                  | e this form to request to<br>lege application/s will r<br>What type of transcri<br>Initial<br>Mid year<br>Where are you sendir<br>No Preference<br>Request and Ein | anscripts for your colle<br>ot be undone. You can o<br>pt are you requesting?<br>g the transcript/s? | ge applications. You<br>check the status of        | can request additiona<br>any transcript request i         | Request College<br>I transcripts, such as midy<br>n Manage Transcripts. | e Application Tr<br>ear transcripts lat |

| Naviance   Student                                                                                                    |                                                                                                    | Home Colleges Careers About M                                                                                     |
|----------------------------------------------------------------------------------------------------|----------------------------------------------------------------------------------------------------|----------------------------------------------------------------------------------------------------|
| × Cancel                                                                                                    | Request College Application Transcrip                                                                                                    | t                                                                                                    |
| Use this form to request transcripts for your college application college application/s will not be undone. You can check the stat                                                                                                    | 15. You can request additional transcripts, such as midyear transcripts later using<br>us of any transcript request in Manane Transcripts.                     | Add Transcript Request from your application list. Any existing transcripts requests for the                      |
| × Close                                                                                                    |                                                                                                    |                                                                                                    |
| Start typing                                                                                                    |                                                                                                    |                                                                                                    |
| American University                                                                                                    | Gettysburg College                                                                                                    | Lebanon County Area Vocational Technical School                                                                   |
| Bloomsburg University of Pennsylvania                                                                                                    | Grove City College                                                                                                    | Lebanon Valley College                                                                                            |
| Clarion University of Pennsylvania                                                                                                    | King's College                                                                                                    | Northampton County Area Community College                                                                         |
| Florida International University                                                                                                    | Kutztown University of Pennsylvania                                                                                                    | Pennsylvania State University                                                                                     |
|                                                                                                    |                                                                                                    | St. Thomas University                                                                                             |
|                                                                                                    |                                                                                                    |                                                                                                    |
| & Naviance   <i>Student</i>                                                                                                    | DONE                                                                                                    |                                                                                                    |
| Naviance   Student X Cancel                                                                                                    | DONE                                                                                                    | College Application Transcript                                                                                    |
| <ul> <li>Naviance   Student</li> <li>Cancel</li> <li>Use this form to request transcripts for your content</li> </ul>                                                                                                    | DONE<br>Request                                                                                                    | College Application Transcript<br>as midyear transcripts later using Add Transcript Request from your ap          |
| <ul> <li>Naviance   Student</li> <li>Cancel</li> <li>Use this form to request transcripts for your concollege application/s will not be undone. You cancel</li> </ul>                                                                                                    | DONE<br>Request<br>Allege applications. You can request additional transcripts, such<br>an check the status of any transcript request in Manage Transcr        | College Application Transcript<br>as midyear transcripts later using Add Transcript Request from your ap<br>ipts. |
| <ul> <li>Naviance   Student</li> <li>Cancel</li> <li>Use this form to request transcripts for your co<br/>college application/s will not be undone. You co</li> <li>What type of transcript are you requestion</li> </ul>                                                                                                    | DONE<br>Request<br>Allege applications. You can request additional transcripts, such<br>an check the status of any transcript request in Manage Transcr<br>ng? | College Application Transcript<br>as midyear transcripts later using Add Transcript Request from your ap<br>ipts. |
| Naviance   Student Cancel O Use this form to request transcripts for your concollege application/s will not be undone. You concollege application/s will not be undone. You concollege application will not be undone. You concollege application | DONE<br>Request<br>Allege applications. You can request additional transcripts, such<br>an check the status of any transcript request in Manage Transco<br>ng? | College Application Transcript<br>as midyear transcripts later using Add Transcript Request from your ap<br>ipts. |
| <ul> <li>Naviance   Student</li> <li>Cancel</li> <li>Use this form to request transcripts for your concollege application/s will not be undone. You concollege application/s will not be undone. You concollege application for your requestion</li> <li>What type of transcript are you requestion</li> <li>Initial</li> <li>Mid year</li> </ul>                                                                                                    | CONE<br>Request<br>Allege applications. You can request additional transcripts, such<br>an check the status of any transcript request in Manage Transc<br>ng?  | College Application Transcript<br>as midyear transcripts later using Add Transcript Request from your ap<br>ipts. |
| Naviance Student    Cancel   Use this form to request transcripts for your co-college application/s will not be undone. You college application/s will not be undone. You college application will not be undone. You college application will not be undon                 | DONE<br>Request<br>Allege applications. You can request additional transcripts, such<br>an check the status of any transcript request in Manage Transcr<br>ng? | College Application Transcript<br>as midyear transcripts later using Add Transcript Request from your ap<br>ipts. |
| <ul> <li>Naviance   Student</li> <li>Cancel</li> <li>Use this form to request transcripts for your concollege application/s will not be undone. You conclude application/s will not be undone. You conclude application for transcript are you requesting initial</li> <li>Initial</li> <li>Mid year</li> </ul>                                                                                                    | CONE<br>Request<br>Allege applications. You can request additional transcripts, such<br>an check the status of any transcript request in Manage Transcr<br>ng? | College Application Transcript<br>as midyear transcripts later using Add Transcript Request from your ap<br>ipts. |
| <ul> <li>Naviance Student</li> <li>Cancel</li> <li>Use this form to request transcripts for your co<br/>college application/s will not be undone. You co</li> <li>What type of transcript are you requesting</li> <li>Initial</li> <li>Mid year</li> <li>Where are you sending the transcript/s?</li> <li>American University Cettysburg</li> </ul>                                                                                                    | DONE<br>Request<br>Allege applications. You can request additional transcripts, such<br>an check the status of any transcript request in Manage Transco<br>ng? | College Application Transcript<br>as midyear transcripts later using Add Transcript Request from your ap<br>ipts. |
| <ul> <li>Naviance Student</li> <li>Cancel</li> <li>Use this form to request transcripts for your concollege application/s will not be undone. You concollege application/s will not be undone. You concollege application will not be undone. You concollege application.</li> </ul>                                                                                                    | DONE<br>Request<br>Allege applications. You can request additional transcripts, such<br>an check the status of any transcript request in Manage Transcr<br>ng? | College Application Transcript<br>as midyear transcripts later using Add Transcript Request from your ap<br>ipts. |